# **VFBOX** Profinet 网关说明手册

上海仰科信息科技有限公司

- 电话: 021-58207907
- 邮件: support@onker.cn
- 网址: http://www.onker.cn

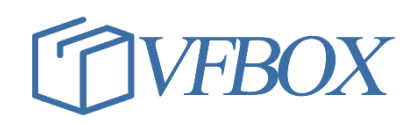

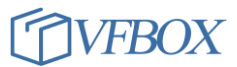

## 版本历史

| 版本      | 作者 | 描述 | 日期         |
|---------|----|----|------------|
| 1.00.00 |    | 初稿 | 2017-02-02 |
| 1.01.00 |    |    | 2017-03-07 |
|         |    |    |            |
|         |    |    |            |
|         |    |    |            |
|         |    |    |            |
|         |    |    |            |
|         |    |    |            |
|         |    |    |            |
|         |    |    |            |
|         |    |    |            |
|         |    |    |            |
|         |    |    |            |
|         |    |    |            |
|         |    |    |            |
|         |    |    |            |
|         |    |    |            |

## 1 产品介绍

Profinet 网关可以把采集的数据传送给西门子的 PLC 或者 Wincc 软件。网关有多种硬件型号可供选择,满足不同场景的应用需求。产品外形如下,具体产品参数请参考硬件手册。

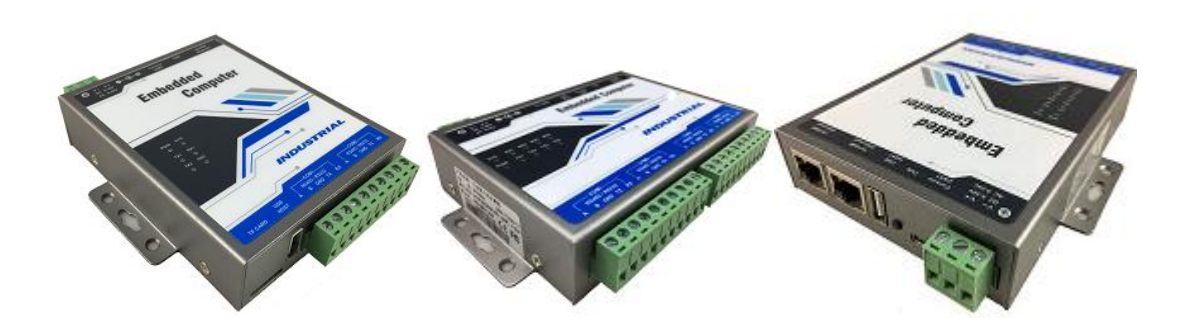

网关在应用现场通过接口和传感器、仪表、PLC等设备连接,使用协议实时采集终端设备的运行数据,并把采集到的数据转换成 profinet 协议发送给西门子 PLC 或者 Wincc 软件。

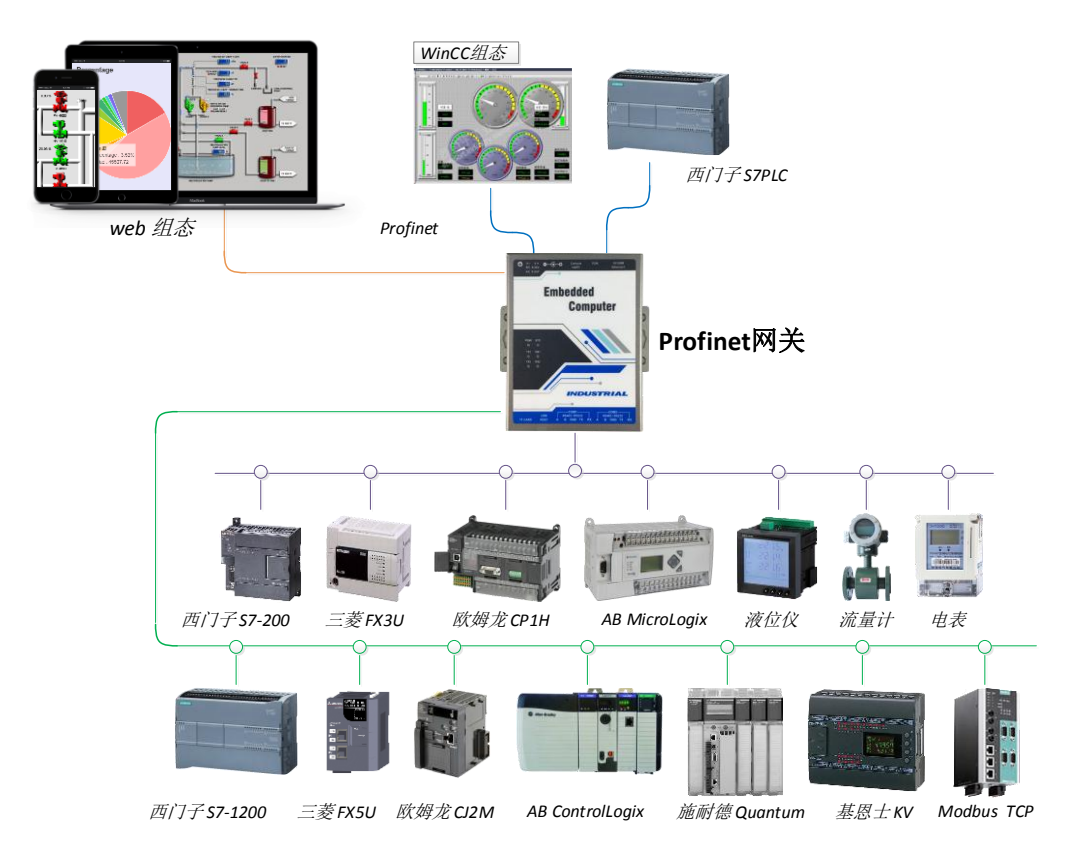

profinet 网关支持多种工业设备的通信协议,支持的通信协议(部分)如下。同时,网关还可以对 采集的数据建立表达式,进行数学、逻辑判断等操作。

| 驱动名称                | 协议标准                            | 连接类型 | 备注 |
|---------------------|---------------------------------|------|----|
| Modbus TCP          | ModbusTCP 协议(国标 GB/T19582-2008) | 以太网  |    |
| Modbus RTU          | ModbusRTU 协议(国标 GB/T19582-2008) | 串行口  |    |
| Modbus RTU over TCP | ModbusRTU 协议通过以太网传输             | 以太网  |    |

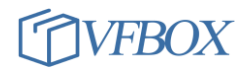

| Mitsubishi FX                          | MITSUBISHI(三菱)FX 系列 PLC 串行口通信协议                    | 串行口 | FX1N,FX2N,FX3U                                            |
|----------------------------------------|----------------------------------------------------|-----|-----------------------------------------------------------|
| Siemens S7 PPI                         | SIEMENS ( 西门子 ) PLC S7-200 PPI 串行口通信协议             | 串行口 | S7-200,200SMART                                           |
| Siemens S7 Ethernet                    | SIEMENS(西门子)S7 系列 PLC 以太网通信协议                      | 以太网 | S7-200,200SMART,<br>300,400,1200,1500                     |
| Omron FINS Serial                      | OMRON(欧姆龙)PLC 串行口通信协议 FINS                         | 串行口 | C,CV,CS,CJ,CP,NSJ                                         |
| Omron FINS Ethernet                    | OMRON(欧姆龙)PLC 以太网通信协议 FINS                         | 以太网 | C,CV,CS,CJ,CP,NSJ                                         |
| Mitsubishi Ethernet                    | MITSUBISHI(三菱)PLC 以太网通信协议(SLMP)                    | 以太网 | L,Q,Iq-R,Iq-F/FX5U                                        |
| Allen-Bradley ControlLogix<br>Ethernet | AB(罗克韦尔)Logix 5000 系列 PLC 以太网通信协议<br>(Ethernet/IP) | 以太网 | ControlLogix,<br>CompactLogix,<br>FlexLogix,<br>SoftLogix |
| Allen-Bradley DF1                      | AB(罗克韦尔)PLC DF1 串行口通信协议                            | 串行口 | MicroLogix,<br>PLC-5,SLC                                  |
| Keyence KV Ethernet – MC 3E            | Keyence(基恩士) KV 系列 PLC 以太网通讯协议(MC<br>3E 帧)         | 以太网 | KV                                                        |
| DLT645-2007                            | 电力系统中的多功能电能表通信协议 2007 版                            | 串行口 |                                                           |
| CJ/T 188-2018                          | 户用计量仪表数据传输协议 2017 版(兼容 2004 版 )                    | 串行口 |                                                           |

网关支持的硬件设备接口如下:

| 设备类型       | 说明             |
|------------|----------------|
| VB301-1110 | 1个网口,1个串口,4G无线 |
| VB301-1200 | 1个网口,2个串口      |
| VB301-1400 | 1个网口,4个串口      |
| VB301-2400 | 2个网口,4个串口      |

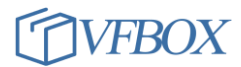

## 2 使用说明

以下介绍 profinet 网关采集一个温湿度传感器的数据上报 PLC 的使用过程。

#### 所需工具和软件:

- ➢ VFBOX 网关(支持 profinet 协议)
- ▶ VFBOX Studio 软件(以下简称 VS 软件)
- ▶ 西门子 S7 PLC
- ▶ 温湿度传感器(或者其他测试设备)

#### 2.1 操作步骤

1. 先设定网关通过 modbus 协议采集温湿度传感器的两个数据 "wendu", "shidu", 如下图所示。

| 沆                 | ▼ # × |   | 温湿度传感器 > | × | Profinet 🗙 | Mo  | dbus Slave 🗙 |       |      |     |    |     |
|-------------------|-------|---|----------|---|------------|-----|--------------|-------|------|-----|----|-----|
| 1 🔁 😁 🛍 🗙         |       | 8 | 🕢 🕒 🛍 🗎  | X | ¢          |     |              |       |      |     |    |     |
| 👩 1200-modbus-hmi |       |   | 标签名称     |   | 数据类型       | 初始值 | 采集设备         | 地址    | 读写控制 | 值取反 | 单位 | 最小服 |
| □ (副) 采集设备        |       | 1 | wendu 📥  |   | Short      |     | 温湿度传感器       | 40001 | 读写   | No  |    |     |
|                   |       | 2 | shi du   |   | Short      |     | 温湿度传感器       | 40002 | 读写   | No  |    |     |
| 新建设备              |       |   |          |   |            |     |              |       |      |     |    |     |
|                   |       |   |          |   |            |     |              |       |      |     |    |     |
|                   |       |   |          |   |            |     |              |       |      |     |    |     |
|                   |       |   |          |   |            |     |              |       |      |     |    |     |
|                   |       |   |          |   |            |     |              |       |      |     |    |     |
| □☆●服务             |       |   |          |   |            |     |              |       |      |     |    |     |
| Modbus Slave      |       |   |          |   |            |     |              |       |      |     |    |     |
| Profinet          |       |   |          |   |            |     |              |       |      |     |    |     |
|                   |       |   |          |   |            |     |              |       |      |     |    |     |
| •                 |       |   |          |   |            |     |              |       |      |     |    |     |
|                   |       |   |          |   |            |     |              |       |      |     |    |     |
|                   |       |   |          |   |            |     |              |       |      |     |    |     |

2. 点击导航菜单"服务"-"profinet",在右边的区域进行设置。

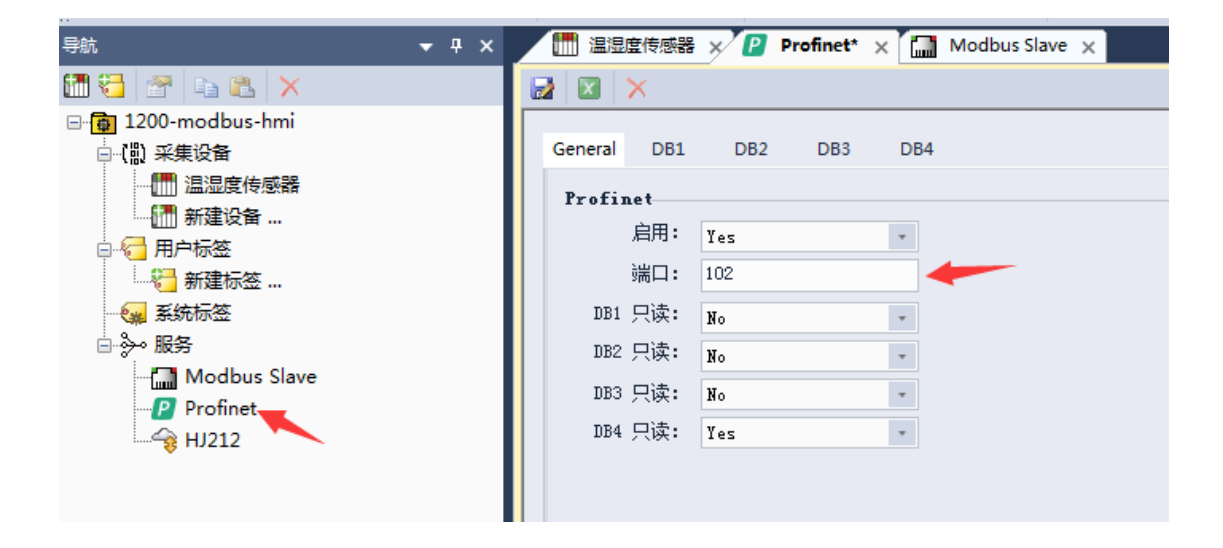

3. 按下图中的数字顺序,依次配置相关参数。设备完成后,点击4进行保存。

| 4 2 1                                 |           |                 |                            |
|---------------------------------------|-----------|-----------------|----------------------------|
| General DB1 DB2 DB3                   | DB4       |                 |                            |
|                                       | ¥77       | 粉 据 米 田   「 構 読 | 4                          |
| 加加 的数据关型 怀显有                          | 110       |                 | <u>P</u>                   |
| Select Tag                            |           |                 | x.                         |
|                                       |           |                 |                            |
| □ 标签名称                                | 数据类型      | 地址/表达式          |                            |
| ▲ ■ 🧐 标签                              |           |                 |                            |
| 3 . ☑ 【溦 采集设备                         |           |                 |                            |
| ▲ 🗹 🛄 温湿度传感器                          |           | Í               |                            |
| — 🗹 🍋 shi du                          | Short     | 40002           |                            |
| - 🗹 🍋 wendu                           | Short     | 40001           |                            |
| - 🗌 🔚 - 🗆 🔚 用户标签                      |           |                 |                            |
| 🖌 🖌 🖌 🖓 🖌 🖓 🖌                         |           |                 |                            |
| - 🗌 🐖 SYS_Day                         | DWord     | 0               | 系统当前时间 - 日                 |
| - 🗌 🐖 SYS_Hour                        | DWord     | 0               | 系统当前时间 - 小时                |
| - 🗌 🐖 SYS_Minute                      | DWord     | 0               | 系统当前时间 - 分钟                |
| - 🗌 🐖 SYS_Month                       | DWord     | 0               | 系统当前时间 - 月                 |
| - 🗌 🐖 SYS_Second                      | DWord     | 0               | 系统当前时间 - 秒                 |
| - 🗌 🐖 SYS_Time                        | DWord     | 0               | 系统时间 — the time since OO:O |
| - 🗌 🐖 SYS_Year                        | DWord     | 0               | 系统当前时间 - 年                 |
| □ -□ -□ -□ -□ -□ -□ -□ -□ -□ -□ -□ -□ | tus DWord |                 | 温湿度传感器 采集设备状态标签            |
|                                       |           |                 |                            |
|                                       |           |                 |                            |

 设置完成后,点击 VS 软件上的下载,把工程文件下载到 VFBOX 网关。然后把网关和终端设备、PLC 连接起来进行测试。

| 标签名称              | 当前值        | 状态   | 更新时间              | 数据类型  | 地址/表达式 | 描述                                 |
|-------------------|------------|------|-------------------|-------|--------|------------------------------------|
| ☐ 标签              |            |      |                   |       |        |                                    |
| ▲【副 采集设备          |            |      |                   |       |        |                                    |
| ▲ 🛄 温湿度传感器        |            |      |                   |       |        |                                    |
| — 🐖 shidu 🧧       | 339        | Good | 2021-04-07 09:19: | Short | 40002  |                                    |
| - 🥶 wendu         | 240        | Good | 2021-04-07 09:19: | Short | 40001  |                                    |
| 4 60 用户标签         |            |      |                   |       |        |                                    |
| - 🔁 a01001        | 240.00     | Good | 2021-04-07 09:19: | Float |        |                                    |
| L € a01002        | 339.00     | Good | 2021-04-07 09:19: | Float |        |                                    |
| - 🦏 系统标签          |            |      |                   |       |        |                                    |
| — 🔁 SYS_Day       | 7          | Good | 2021-04-07 09:19: | DWord | 0      | 系统当前时间 - 日                         |
| - C SYS_Hour      | 9          | Good | 2021-04-07 09:19: | DWord | 0      | 系统当前时间 - 小时                        |
| — 🔁 SYS_Minute    | 19         | Good | 2021-04-07 09:19: | DWord | 0      | 系统当前时间 - 分钟                        |
| - C SYS_Month     | 4          | Good | 2021-04-07 09:19: | DWord | 0      | 系统当前时间 - 月                         |
| - 🔁 SYS_Second    | 33         | Good | 2021-04-07 09:19: | DWord | 0      | 系统当前时间 - 秒                         |
| — 💶 SYS_Time      | 1617758373 | Good | 2021-04-07 09:19: | DWord | 0      | 系统时间 - the time since 00:00:00 VTC |
| — 🔁 SYS_Year      | 2021       | Good | 2021-04-07 09:19: | DWord | 0      | 系统当前时间 - 年                         |
| └ 🔁 温湿度传感器_Status | 0          | Good | 2021-04-07 09:19: | DWord |        | 温湿度传感器 采集设备状态标签。0. 正常              |

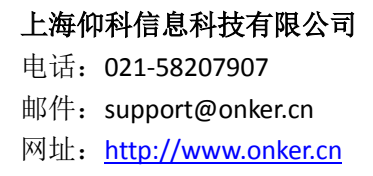

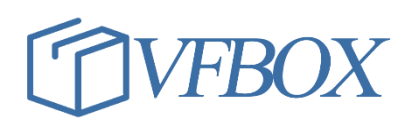